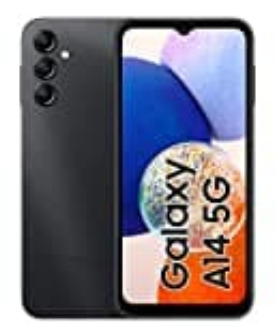

## Samsung Galaxy A14

## **Favoriten anlegen**

Gehe wie folgt vor, um Favoriten im Telefonbuch anzulegen:

- 1. Öffne die **Telefon-App**.
- 2. Wechsle in den Kontakte-Tab, indem du unten auf Kontakte tippst.
- 3. Durchsuche die Liste oder verwende die Suchleiste, um den entsprechenden Kontakt zu finden, den du als Favorit festlegen möchtest.
- 4. Tippe auf den gewünschten Kontakt. Es öffnen sich die Details.
- 5. Tippe nun oben rechts neben dem Kontaktnamen auf das **Stern-Symbol**. Der Kontakt wird so als Favorit markiert und in deiner Favoritenliste angezeigt.
- 6. Tippst du erneut auf das **Stern-Symbol**, ist der Kontakt wieder aus der Favoritenliste entfernt; bleibt aber in der Kontaktliste vorhanden.